## Finding Work Order Phases in Go Work Management

In Go Work Management, the Work Tab starts with one of two screens:

- Daily Assignments
- Work Queue

The Daily Assignments screen is where field technicians can view all work assigned *for the day*. The purpose is to indicate which work orders are urgent or must be done on that day such as an event or a shutdown. These are work orders that have been scheduled using the AiM Daily Assignments or the AiM Team Scheduler.

- A blue dot on the left side of the phase indicates that the phase is unread.
- Swipe right to toggle the phase between "read" and "unread."

Phases are sorted by the assigned sequence on the Daily Assignments screen for the assigned shop person for that day. The list of phases is refreshed by pulling down the screen.

| 9:41                                                   | ull 🌣 🔳               |  |  |  |  |  |
|--------------------------------------------------------|-----------------------|--|--|--|--|--|
| Sign Out Daily Assignments Queue                       |                       |  |  |  |  |  |
| Filter                                                 | Work Queue 🔻          |  |  |  |  |  |
| • WO22-001320 / 001 - WATER LEAK<br>001 / TWAMLEY HALL | EMERGENCY<br>ASSIGNED |  |  |  |  |  |
| • wo                                                   |                       |  |  |  |  |  |
| 001,                                                   |                       |  |  |  |  |  |
|                                                        |                       |  |  |  |  |  |
|                                                        |                       |  |  |  |  |  |
|                                                        |                       |  |  |  |  |  |
|                                                        |                       |  |  |  |  |  |
|                                                        |                       |  |  |  |  |  |
|                                                        |                       |  |  |  |  |  |
|                                                        |                       |  |  |  |  |  |
|                                                        |                       |  |  |  |  |  |
| Work Time Asset                                        | Property More         |  |  |  |  |  |
|                                                        | -                     |  |  |  |  |  |

| The Work Queue screen lists all phases assigned to the shop                                                                                                    | 9:41 📲 🖘 🖿                                                                                                    |
|----------------------------------------------------------------------------------------------------|----------------------------------------------------------------------------------------------------|
| person where status work queue flag = "Yes", namely,                                                                                                    | K Work Queue C                                                                                                    |
| <ul> <li>NEW</li> <li>ASSIGNED</li> <li>PARTS ON ORDER</li> <li>A clock icon will show to the left of the current phase. If there are no phases in progress, the clock icon will be grey and disabled. If the phase is in progress, the clock will be blue. When a user clicks on the button, it will open to the phase details.</li> </ul> | ID       Priority       Status       Date         W022-001320 / 002 - DRINKING FOUNT       LOW         107 - FACILITIES BUILDING       ASSIGNED         • W022-001320 / 001 - WATER LEAK       EMERGENCY         C01 - TWAMLEY HALL       ASSIGNED                                                                                                    |
| The colored dots are assigned by the system administrator to<br>indicate the level of priority.<br>For example,<br>• "EMERGENCY" is coded as red.<br>• "MEDIUM" coded as orange.<br>• "LOW" is coded as vellow.<br>Tap the Priority tab to reorder the work orders in priority<br>order.                                                    | Yook     Time     Accel     Property     More       9:41     Image: Constraint of the second of the second of the |

Phases where the status is Hold, Work Complete, Supv Reviewed, and Closed will be removed from your Work Queue. However, if you are assigned to work phases that are in one of these statuses, you can see them by changing the Daily Assignments filter to "All".

|                                                    | 9:41                             | <b></b>      |                                                                                                    | 9:41                                                        | !! <b>?</b> 🔳     |
|----------------------------------------------------|----------------------------------|--------------|----------------------------------------------------------------------------------------------------|-------------------------------------------------------------|-------------------|
|                                                    | Sign Out Daily Assignments Queue |              |                                                                                                    | Sign Out Daily Assignments Queue                            |                   |
|                                                    | Filter                           | Work Queue 💌 |                                                                                                    | Filter                                                      | All 💌             |
|                                                    |                                  |              |                                                                                                    | <b>WO22-001320 / 001 - WATER LEAK</b><br>001 - TWAMLEY HALL | EMERGENCY<br>HOLD |
| Nothing is in the Daily Assignments Work<br>Queue. |                                  |              | Phase on HOLD status will appear in Daily<br>Assignments if filter is set to All, but not in<br>the Work Queue. |                                                             |                   |

## Find a specific work order phase

The Go Work Management app is set up to only show work order phases assigned to you, the user. If the work order phase is not assigned to you, you cannot see the phase details.

If you know that the phase has been assigned to you and that it is not in a holding or finalized status, then do this:

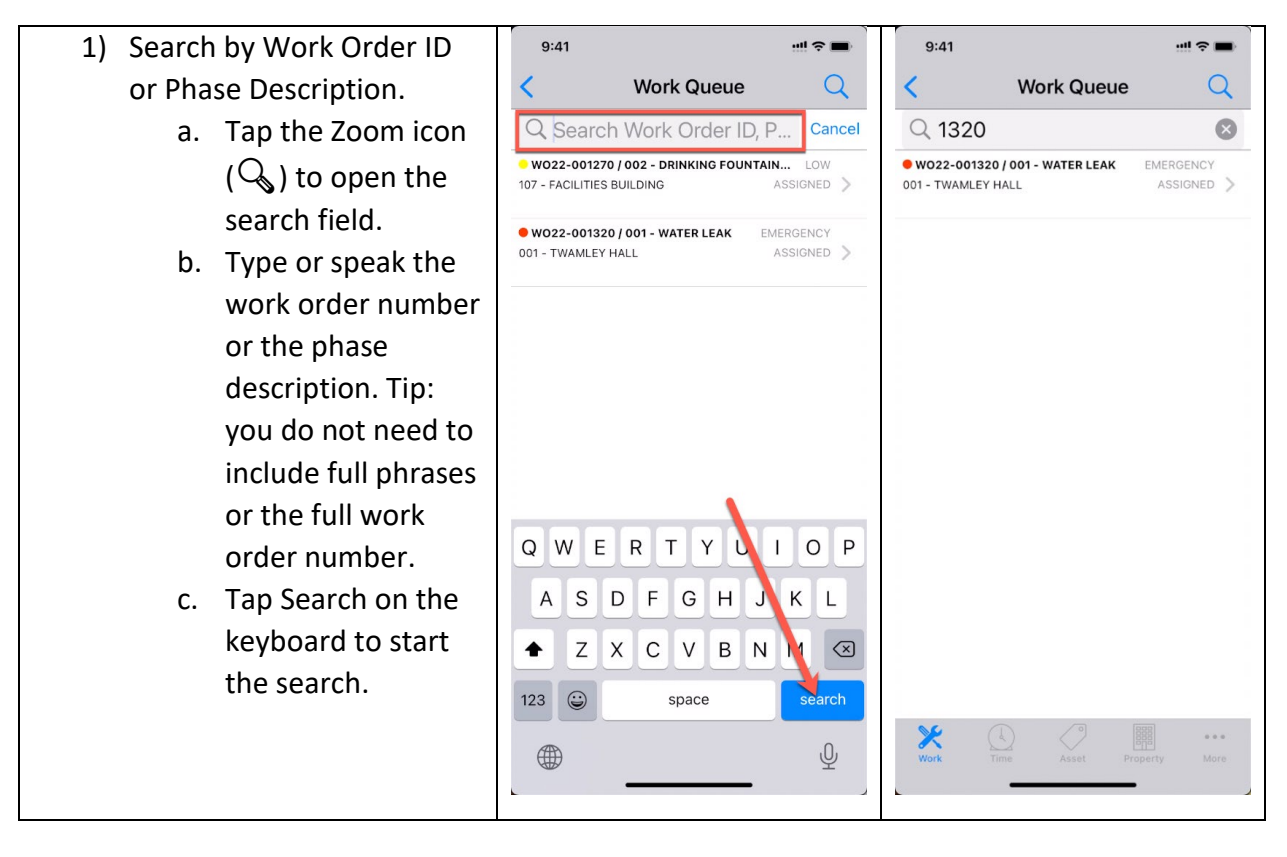